# ISE 2.1 Threat-Centric NAC (TC-NAC) configureren met AMP- en posteringsservices

# Inhoud

Inleiding **Voorwaarden** Vereisten Gebruikte componenten Configureren Netwerkdiagram Gedetailleerde Flow **AMP-cloud configureren** Stap 1. Download connector van AMP Cloud ISE configureren Stap 1. Het beleid en de voorwaarden voor de posterijen configureren Stap 2. Postprofiel configureren Stap 3. AMP-profiel configureren Stap 2. Uploadtoepassingen en XML-profiel naar ISE Stap 3. Download AnyConnect-nalevingsmodule Stap 4. Voeg AnyConnect-configuratie toe Stap 5. Instellen van regels voor clientprovisioning Stap 6. Instellen van het vergunningsbeleid Stap 7. Schakel TC-NAC-services in Stap 8. AMP-adapter configureren Verifiëren Endpoint **AMP-cloud** ISE

Problemen oplossen

# Inleiding

Dit document beschrijft hoe u Threat-Centric NAC kunt configureren met Advanced Malware Protection (AMP) op Identity Services Engine (ISE) 2.1. Er kunnen gegevens over de ernst van de vervuiling en de kwetsbaarheidsassessments worden gebruikt om het toegangsniveau van een eindpunt of een gebruiker dynamisch te controleren. Postdiensten vallen ook onder dit document.

Opmerking: Het doel van het document is ISE 2.1 Integratie met AMP te beschrijven. Postdiensten worden getoond zoals ze nodig zijn wanneer we AMP van ISE leveren.

# Voorwaarden

## Vereisten

Cisco raadt u aan basiskennis van deze onderwerpen te hebben:

- Cisco Identity Services Engine
- Advanced Malware Protection

## Gebruikte componenten

De informatie in dit document is gebaseerd op de volgende software- en hardware-versies:

- Cisco Identity Services Engine versie 2.1
- Draadloze LAN-controller (WLC) 8.0.121.0
- AnyConnect VPN-client 4.2.2075
- Windows 7 Service Pack 1

# Configureren

## Netwerkdiagram

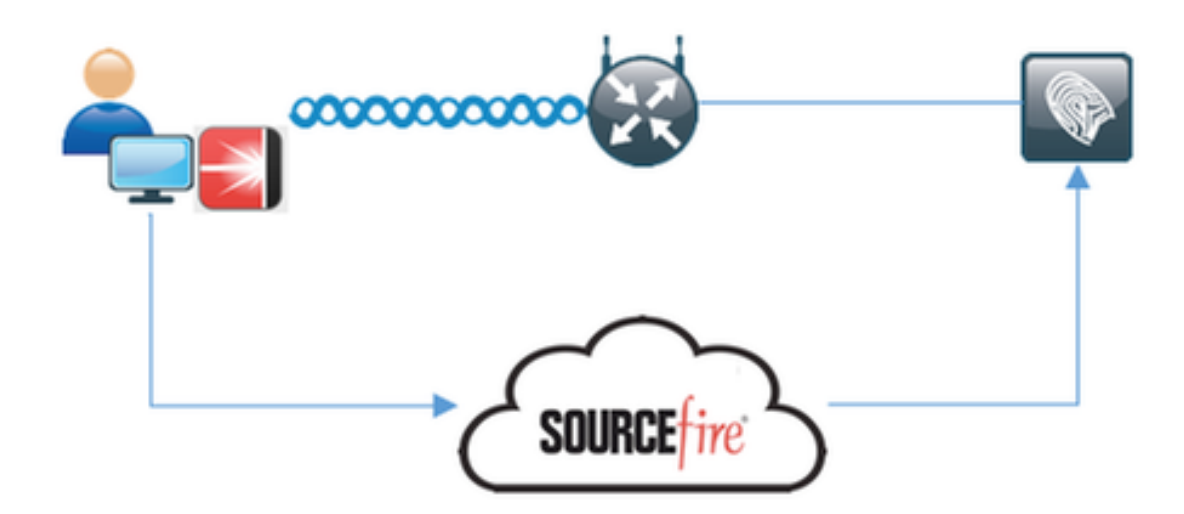

## **Gedetailleerde Flow**

1. Clientverbindingen met het netwerk, de **AMP\_Profile** worden toegewezen en de gebruiker wordt terugverwezen naar Any-Connect Provisioning Portal. Als AnyConnect niet op de machine wordt gedetecteerd, worden alle geconfigureerde modules (VPN, AMP, Posture) geïnstalleerd. De configuratie wordt voor elke module samen met dat profiel ingedrukt

2. Zodra AnyConnect is geïnstalleerd, wordt de beoordeling van de positie uitgevoerd

3. AMP Enabler-module installeert een FireAMP-connector

4. Wanneer een cliënt probeert kwaadaardige software te downloaden, stuurt de AMP-connector een waarschuwingsbericht en meldt het aan de AMP Cloud

5. AMP Cloud stuurt deze informatie naar ISE

## AMP-cloud configureren

#### Stap 1. Download connector van AMP Cloud

Ga naar Management > Download connector om de connector te downloaden. Selecteer vervolgens type en **Download** FirePOWER (Windows, Android, Mac, Linux). In dit geval is **Audit** geselecteerd en het installatiebestand van FireAMP voor Windows.

| AMP for Endp                       | 3 Inst<br>1 detection (7 da                                        | alls Announcements & Support<br>ys) | ? Help 🍐 My Account 🔅 Log Out |
|------------------------------------|--------------------------------------------------------------------|-------------------------------------|-------------------------------|
| Dashboard Analysis - Outbreak Cont | rol - Reports Management - Acc                                     | counts - Search                     | n Q)                          |
| Download Connecto                  | r                                                                  |                                     |                               |
| Group Audit                        | •                                                                  |                                     |                               |
| FireAMP Windows                    | Audit Policy                                                       | # FireAMP Mac                       | Audit Policy for FireAMP Mac  |
| No computers require updates       | <ul> <li>Flash Scan on Install</li> <li>Redistributable</li> </ul> |                                     | Flash Scan on Install         |
|                                    | Show URL Download                                                  |                                     | Show URL Download             |
| ∆ FireAMP Linux                    | Audit Policy for FireAMP Li<br>Flash Scan on Install               | FireAMP Android                     | O Default FireAMP Android     |
| Show GPG Public Key                | Show URL Download                                                  |                                     | Show URL Download             |

Opmerking: Het downloaden van dit bestand genereert een .exe-bestand dat **Audit\_FireAMPSetup.exe** heet in het voorbeeld. Dit bestand is naar de webserver gestuurd zodat het beschikbaar is zodra de gebruiker om de configuratie van de Advanced Malware Protection vraagt.

#### **ISE** configureren

#### Stap 1. Het beleid en de voorwaarden voor de posterijen configureren

Navigeren in op Policy > Policy Elementen > Voorwaarden > Posture > File Condition.U kunt zien dat er een eenvoudige voorwaarde voor het bestaan van bestanden is gemaakt. Bestand moet bestaan indien het eindpunt in overeenstemming is met het door de Postmodule geverifieerde beleid:

| cisco Identity Services Engine       | Home Context           | Visibility • Operations     | * Policy | Administration | <ul> <li>Work Centers</li> </ul> |
|--------------------------------------|------------------------|-----------------------------|----------|----------------|----------------------------------|
| Authentication Authorization Profili | ng Posture Client P    | Provisioning Policy Element | ents     |                |                                  |
| Dictionaries Conditions Results      | 3                      |                             |          |                |                                  |
| 0                                    |                        |                             |          |                |                                  |
| Authentication                       | File Conditions List > | File_Condition              |          |                |                                  |
| Authorization                        | * Name                 | File Condition              |          |                |                                  |
|                                      | Description            |                             | _        |                |                                  |
| Profiling                            | Description            |                             |          |                |                                  |
| - Posture                            | * Operating System     | Windows All                 |          |                |                                  |
| Anti-Malware Condition               | Compliance Module      | Any version                 |          |                |                                  |
| Anti-Spyware Condition               | * File Type            | FileExistence               | • 10     |                |                                  |
| Anti-Virus Condition                 | * File Path            | ABSOLUTE_PATH               | *        | C:\test.bt     | Ð                                |
| Application Condition                | * File Operator        | Exists                      | *        |                |                                  |
| Compound Condition                   | Court Durat            |                             |          |                |                                  |
| Disk Encryption Condition            | Save Reset             |                             |          |                |                                  |
| File Condition                       |                        |                             |          |                |                                  |
| Patch Management Condition           |                        |                             |          |                |                                  |
| Registry Condition                   |                        |                             |          |                |                                  |
| Service Condition                    |                        |                             |          |                |                                  |
| USB Condition                        |                        |                             |          |                |                                  |
| Dictionary Simple Condition          |                        |                             |          |                |                                  |
| Dictionary Compound Condition        |                        |                             |          |                |                                  |
| > Guest                              |                        |                             |          |                |                                  |
| Common                               |                        |                             |          |                |                                  |

Deze voorwaarde wordt gebruikt voor een vereiste:

| dentity Services Engine              | Home + Context Visibility      | Operations Policy | Administration     Work Centers |                        |                                 |
|--------------------------------------|--------------------------------|-------------------|---------------------------------|------------------------|---------------------------------|
| Authentication Authorization Profile | ng Posture Client Provisioning | · Policy Elements |                                 |                        |                                 |
| Dictionaries + Conditions • Results  |                                |                   |                                 |                        |                                 |
| 0                                    |                                |                   |                                 |                        |                                 |
| Authentication                       | Requirements                   |                   |                                 |                        |                                 |
|                                      | Name                           | Operating Systems | Compliance Module               | Conditions Ren         | nediation Actions               |
| Authorization                        | Any_AV_Installation_Win        | for Windows All   | using 3.x or earlier            | met if ANY_av_win_inst | then Message Text Only          |
| + Profiling                          | File_Requirement               | for Windows All   | using Any version               | met # File_Condition   | then Message Text Only          |
| - Destan                             | Any_AV_Definition_Win          | for Windows All   | using 3.x or earlier            | met if ANY_ax_win_def  | then AnyAVDefRemediationWi<br>n |
| - Postare                            | Any_AM_Installation_Mac        | for Mac OSX       | using 4.x or later              | met if ANY_am_mac_inst | then Message Text Only          |
| - Remediation Actions                | Any_AS_Installation_Win        | for Windows All   | using 3.x or earlier            | met if ANY_as_win_inst | then Message Text Only          |
| Requirements                         | Any_AS_Definition_Win          | for Windows All   | using 3.x or earlier            | met if ANY_as_win_def  | then AnyASDefRemediationWin     |
| + Client Provisioning                | Any_AV_Installation_Mac        | for Mac OSX       | using 3.x or earlier            | met if ANY_av_mac_inst | then Message Text Only          |
| -                                    | Any_AV_Definition_Mac          | for Mac OSX       | using 3.x or earlier            | metil ANY_av_mac_def   | then AnyAVDefRemediationMa<br>c |
|                                      | Any_AS_Installation_Mac        | for Mac OSX       | using 3.x or earlier            | met if ANY_as_mac_inst | then Message Text Only          |
|                                      | Any_AS_Definition_Mac          | for Mac OSX       | using 3.x or earlier            | metil ANY_as_mac_def   | then AnyASDefRemediationMa<br>0 |
|                                      | Any_AM_Installation_Win        | for Windows All   | using 4.x or later              | met if ANY_am_win_inst | then Message Text Only          |
|                                      | Any_AM_Definition_Win          | for Windows All   | using 4.x or later              | met if ANY_am_win_def  | then AnyAMDetRemediationWi<br>n |
|                                      | Any_AM_Definition_Mac          | for Mac OSX       | using 4.x or later              | met if ANY_am_mac_def  | then AnyAMDefRemediationM at    |
|                                      | US8_Block                      | for Windows All   | using 4.x or later              | met if USB_Check       | then USB_Block                  |
|                                      |                                |                   |                                 |                        |                                 |

Dit vereiste wordt gebruikt in het Posture-beleid voor Microsoft Windows-systemen:

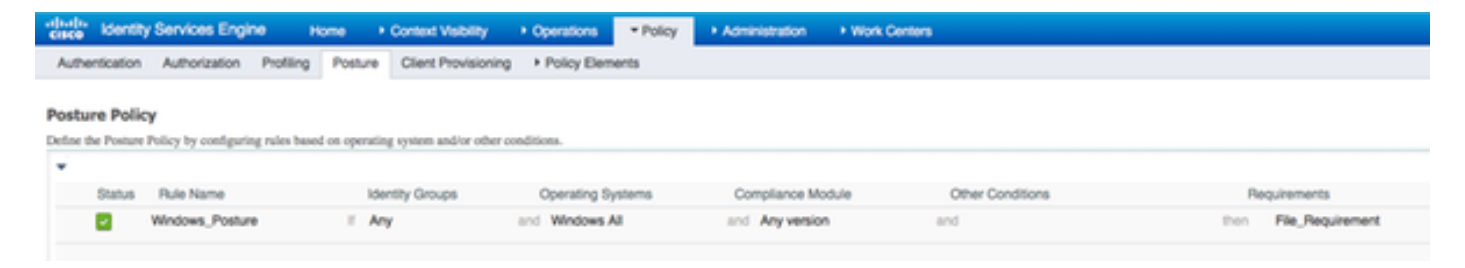

#### Stap 2. Postprofiel configureren

- Navigeren in naar beleid > Beleidselementen > Resultaten > Clientprovisioning > Resources en netwerktoegangscontrole (NAC) Agent of AnyConnect Agent Posture Profile
- Selecteer Any Connect

| cisco Identity Services Engine        | Home  Context Visibility  Operations  Policy     |
|---------------------------------------|--------------------------------------------------|
| Authentication Authorization Profilir | ng Posture Client Provisioning   Policy Elements |
| Dictionaries Conditions Results       |                                                  |
| Authentication                        | ISE Posture Agent Profile Settings > New Profile |
| Authorization                         | Posture Agent Profile Settings AnyConnect        |
| ▶ Profiling                           | * Name: AC Posture Profile<br>Description:       |
| ▶ Posture                             |                                                  |
| - Client Provisioning                 | Agent Behavior                                   |
| Resources                             | Parameter                                        |

 Toevoegen van het gedeelte Posture Protocol \* om de Agent in staat te stellen verbinding te maken met alle servers

Posture Protocol

| Parameter               | Value    | Notes                                                                                               |
|-------------------------|----------|----------------------------------------------------------------------------------------------------|
| PRA retransmission time | 120 secs |                                                                                                    |
| Discovery host          |          |                                                                                                    |
| Server name rules       | •        | need to be blank by default to force admin to enter a value. "*"<br>means agent will connect to all |

#### Stap 3. AMP-profiel configureren

AMP Profile bevat informatie waar het Windows-installatieprogramma zich bevindt. Windows Installer is eerder gedownload van de Advanced Malware Protection Cloud. Het moet toegankelijk zijn vanaf de klant. Certificaat van de HTTPS Server, waar Installer zich bevindt, zou ook door client machine moeten worden vertrouwd.

| cisco                       | Identi    | ty Services En                 | gine      | Home       | Context Visit                     | oility    | Operations      | ▼ Policy    | Administration         | <ul> <li>Work Centers</li> </ul> |
|-----------------------------|-----------|--------------------------------|-----------|------------|-----------------------------------|-----------|-----------------|-------------|------------------------|----------------------------------|
| Auther                      | ntication | Authorization                  | Profiling | g Posture  | Client Provi                      | isioning  | ▼Policy Element | ents        |                        |                                  |
| Diction                     | aries     | <ul> <li>Conditions</li> </ul> |           |            |                                   |           |                 |             |                        |                                  |
| Auther                      | nticatio  | 'n                             | 0         | AMP Enabl  | er Profile Settin<br>bler Profile | ngs > Ne  | w Profile       |             |                        |                                  |
| + Autho                     | rization  | 1                              |           |            | _                                 |           |                 |             |                        |                                  |
| <ul> <li>Profili</li> </ul> | ing       |                                |           | г          | * Name: A                         | MP Profil | e               |             |                        |                                  |
| + Postu                     | re        |                                |           |            |                                   |           |                 |             |                        |                                  |
| - Client                    | Provis    | ioning                         |           | Install Al | MP Enabler                        | )         | Uninstall AMP I | Enabler     |                        |                                  |
| Reso                        | urces     |                                |           | Window     | vs installer: ht                  | tps://win | 2012ek.example  | .com/Downlo | ads/Audit_FireAMPSetup | Check                            |
|                             |           |                                |           | мл         | C Installer: ht                   | tps://    |                 |             |                        | Check                            |
|                             |           |                                |           | Window     | ws Settings                       |           |                 |             |                        |                                  |
|                             |           |                                |           | Add to     | Start Menu 🔽                      | )         |                 |             |                        |                                  |
|                             |           |                                |           | Add        | to Desktop                        | )         |                 |             |                        |                                  |
|                             |           |                                |           | Add to Co  | ntext Menu 🔽                      | )         |                 |             |                        |                                  |
|                             |           |                                |           | Submit     | Cancel                            |           |                 |             |                        |                                  |

#### Stap 2. Uploadtoepassingen en XML-profiel naar ISE

- Download de toepassing handmatig van de officiële website van Cisco: **anyconnect-win-4.2.02075-k9.pkg**
- Op ISE, navigeer naar Beleidselementen > Resultaten > Clientprovisioning > Resources en voeg **Agent resources toe van lokale schijf**
- Kies Cisco meegeleverde pakketten en selecteer elke connect-win-4.2.02075-k9.pkg

| cisco                      | Identity  | y Services Er | ngine      | Home        | Context Visibility    | Operations        | * Policy      | <ul> <li>Adminis</li> </ul> | tration     | Work Centers   |            |                                  |
|----------------------------|-----------|---------------|------------|-------------|-----------------------|-------------------|---------------|-----------------------------|-------------|----------------|------------|----------------------------------|
| Authe                      | ntication | Authorizatio  | n Profilin | g Posture   | Client Provisioning   | * Policy Eleme    | nts           |                             |             |                |            |                                  |
| Diction                    | naries    | Conditions    | * Results  |             |                       |                   |               |                             |             |                |            |                                  |
|                            |           |               | 0          | Accest Date | urren From Local Disk | > Accent Resource | er From Loca  | 1 Disk                      |             |                |            |                                  |
| + Authe                    | enticatio | n             |            | Agent Re    | sources From Lo       | cal Disk          | all river cou |                             |             |                |            |                                  |
| + Autho                    | orization |               |            |             |                       |                   |               |                             |             |                |            |                                  |
| <ul> <li>Profil</li> </ul> | ing       |               |            |             | Category              | Cisco Provided    | Packages      |                             | •           |                |            |                                  |
| + Postu                    | are       |               |            |             |                       | Browse            | anyconnect    | win-4.2.020                 | 75-k9.pkg   |                |            |                                  |
| * Client                   | t Provisi | oning         |            |             |                       |                   |               |                             |             |                |            |                                  |
| Reso                       | ources    |               |            |             | •                     | AnyConnect        | Uploaded R    | esources                    |             |                |            |                                  |
|                            |           |               |            |             | 1                     | Name              |               | 1                           | lype        |                | Version    | Description                      |
|                            |           |               |            |             |                       | AnyConnectDeskb   | opWindows 4   | 2.207                       | AnyConnectS | DesktopWindows | 4.2.2075.0 | AnyConnect Secure Mobility Clien |
|                            |           |               |            |             |                       |                   |               |                             |             |                |            |                                  |
|                            |           |               |            |             |                       |                   |               |                             |             |                |            |                                  |
|                            |           |               |            | Submit      | Cancel                |                   |               |                             |             |                |            |                                  |

- Navigeren in op beleid > Beleidselementen > Resultaten > Clientprovisioning > Resources en Agent-bronnen van lokale schijf toevoegen
- Kies door de klant gemaakte pakketten en type AnyConnect Profile. Selecteer VPNisable\_ServiceProfile.xml

| ditalta<br>cisco           | Identity  | Services Enç  | gine      | Home                   | Context Visibility                        | Operations       | ▼ Policy      | Administration       | Work Centers |
|----------------------------|-----------|---------------|-----------|------------------------|-------------------------------------------|------------------|---------------|----------------------|--------------|
| Authen                     | tication  | Authorization | Profiling | g Posture              | Client Provisioning                       | ▼ Policy Eleme   | ents          |                      |              |
| Diction                    | aries     | Conditions    |           |                        |                                           |                  |               |                      |              |
| Auther                     | ntication |               | G         | Agent Reso<br>Agent Re | urces From Local Disk<br>sources From Loc | > Agent Resource | ces From Loca | al Disk              |              |
| + Author                   | rization  |               |           |                        |                                           |                  |               |                      |              |
| Profilir                   | ng        |               |           |                        | Category                                  | Customer Creat   | ted Packages  | •<br>•               |              |
| <ul> <li>Postur</li> </ul> | re        |               |           |                        | Туре                                      | AnyConnect Pro   | ofile         | Ţ                    |              |
| ✓ Client                   | Provisio  | ning          |           |                        | * Name                                    | VPNDisable Se    | erviceProfile |                      |              |
| Resou                      | urces     |               |           |                        |                                           |                  |               |                      |              |
|                            |           |               |           |                        | Description                               | Browse           | VPNDisable    | e_ServiceProfile.xml |              |
|                            |           |               |           | Submit                 | Cancel                                    |                  |               |                      |              |

Opmerking: **VPNDisable\_ServiceProfile.xml** wordt gebruikt om de titel van VPN te verbergen, aangezien dit voorbeeld geen VPN-module gebruikt. Dit is de inhoud van **VPNisable\_ServiceProfile.xml**:

<AnyConnectProfile xmIns="<u>http://schemas.xmIsoap.org/encoding/"</u> xmIns:xsi="<u>http://www.w3.org/2001/XMLSchema-instance"</u> xsi:schemaLocation="<u>http://schemas.xmIsoap.org/encoding/</u> AnyConnectProfile.xsd"> <Client-initialisatie> <Client-initialisatie> <ServiceOff>ware</ServiceOff> Initialisatie </client> </AnyConnect-profiel>

#### Stap 3. Download AnyConnect-nalevingsmodule

- Navigeren in naar beleid > Beleidselementen > Resultaten > Clientprovisioning > Resources en Agent Resources van Cisco-site toevoegen
- Selecteer AnyConnect Windows-8-nalevingsmodule 3.6.10591.2 en klik op Opslaan
  Download Remote Resources

|   | Name                                          | Description                                                               |
|---|-----------------------------------------------|---------------------------------------------------------------------------|
|   | AgentCustomizationPackage 1.1.1.6             | This is the NACAgent Customization Package v1.1.1.6 for Windows           |
|   | AnyConnectComplianceModuleOSX 3.6.10591.2     | AnyConnect OS X Compliance Module 3.6.10591.2                             |
| ✓ | AnyConnectComplianceModuleWindows 3.6.10591.2 | AnyConnect Windows Compliance Module 3.6.10591.2                          |
|   | ComplianceModule 3.6.10591.2                  | NACAgent ComplianceModule v3.6.10591.2 for Windows                        |
|   | MACComplianceModule 3.6.10591.2               | MACAgent ComplianceModule v3.6.10591.2 for MAC OSX                        |
|   | MacOsXAgent 4.9.0.1006                        | NAC Posture Agent for Mac OSX (ISE 1.2 release)                           |
|   | MacOsXAgent 4.9.0.1007                        | NAC Posture Agent for Mac OSX v4.9.0.1007 (with CM 3.6.7873.2)- ISE       |
|   | MacOsXAgent 4.9.0.655                         | NAC Posture Agent for Mac OSX (ISE 1.1.1 or later)                        |
|   | MacOsXAgent 4.9.0.661                         | NAC Posture Agent for Mac OS X v4.9.0.661 with CM v3.5.7371.2 (ISE        |
|   | MacOsXAgent 4.9.4.3                           | NAC Posture Agent for Mac OSX v4.9.4.3 - ISE 1.2 , ISE 1.1.3 and Abov     |
|   | MacOsXAgent 4.9.5.3                           | NAC Posture Agent for Mac OSX v4.9.5.3 - ISE 1.2 Patch 12, ISE 1.3 rele   |
|   | MacOsXSPWizard 1.0.0.18                       | Supplicant Provisioning Wizard for Mac OsX 1.0.0.18 (ISE 1.1.3 Release)   |
|   | MacOsXSPWizard 1.0.0.21                       | Supplicant Provisioning Wizard for Mac OsX 1.0.0.21 (for ISE 1.2 release  |
|   | MacOsXSPWizard 1.0.0.27                       | Supplicant Provisioning Wizard for Mac OsX 1.0.0.27 (for ISE 1.2 release  |
|   | MacOsXSPWizard 1.0.0.29                       | Supplicant Provisioning Wizard for Mac OsX 1.0.0.29 (for ISE 1.2 release  |
|   | MacOsXSPWizard 1.0.0.30                       | Supplicant Provisioning Wizard for Mac OsX 1.0.0.30 (for ISE 1.2 Patch    |
|   | ManDaVCDWEaned 1.0.0.26                       | Cumplicant Dravisioning Winned for Mag Or V 1 0 0 26 (for ICE 1 2 1 Data) |

For AnyConnect software, please download from http://cisco.com/go/anyconnect. Use the "Agent resource from local disk" add option, to import into ISE

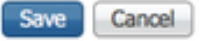

×

#### Stap 4. Voeg AnyConnect-configuratie toe

- Navigatie in naar beleid > Beleidselementen > Resultaten > Clientprovisioning > Resources en add **AnyConnect-configuratie**
- Configuratie van de naam en selecteer de nalevingsmodule en alle vereiste modules van AnyConnect (VPN, AMP en Posture)
- Kies in de selectie van het profiel het profiel dat eerder voor elke module is geconfigureerd

| cisco Identity Services Engine        | Home   Context Visibility   | y → Operations ▼ Pe                  | olicy 🕨     | Administration      | Work Centers                |
|---------------------------------------|-----------------------------|--------------------------------------|-------------|---------------------|-----------------------------|
| Authentication Authorization Profilin | g Posture Client Provisio   | ning Policy Elements                 |             |                     |                             |
| Dictionaries Conditions Results       |                             |                                      |             |                     |                             |
| 0                                     |                             |                                      |             |                     |                             |
| Authentication                        | AnyConnect Configuration >  | AnyConnect Configuration A           | MP          |                     |                             |
| Authorization                         |                             | * Select AnyConnect Pack             | age: AnyCo  | nnectDesktopWin     | dows 4.2.2075.0 +           |
| Profiling                             |                             | <ul> <li>Configuration Na</li> </ul> | ame: AnyCo  | nnect Configuration | on AMP                      |
| ► Posture                             |                             | Descrip                              | tion:       |                     |                             |
| - Client Provisioning                 |                             | Descrip                              | tionValue   |                     |                             |
|                                       |                             | <ul> <li>Compliance Mo</li> </ul>    | dule AnyCo  | onnectCompliance    | ModuleWindows 3.6.10591.2 × |
| Resources                             |                             |                                      |             |                     |                             |
|                                       | AnyConnect Module Selection |                                      |             |                     |                             |
|                                       |                             | ISE Po                               | sture V     |                     |                             |
|                                       |                             | Network Access Man                   | ager        |                     |                             |
|                                       |                             | Web Sec                              | urity       |                     |                             |
|                                       |                             | AMP En                               | ibler       |                     |                             |
|                                       |                             | Network Visit                        | sility      |                     |                             |
|                                       |                             | Start Before Lo                      | gon         |                     |                             |
|                                       |                             | Diagnostic and Reporting             | Tool        |                     |                             |
|                                       | Profile Selection           |                                      |             |                     |                             |
|                                       |                             | * ISE Po                             | sture AC Po | sture Profile       | *                           |
|                                       |                             |                                      | VPN VPND    | isable_ServiceProf  | le v                        |
|                                       |                             | Network Access Man                   | ager        |                     | *                           |
|                                       |                             | Web Sec                              | urity       |                     | *                           |
|                                       |                             | AMP En                               | abier AMP P | rofile              | *                           |
|                                       |                             | Network Visit                        | anty        |                     | *                           |
|                                       |                             | Customer Feed                        | oack        |                     | <b>T</b>                    |

#### Stap 5. Instellen van regels voor clientprovisioning

De AnyConnect-configuratie die eerder is gemaakt, wordt vermeld in de regels **voor** de **clientprovisioning** 

| cisco                                     | Identity                                                 | Services Engine                                                                            | Home                                                              | Context Visibility                                                                        | <ul> <li>Operations</li> </ul>                                    | * Policy                        | Administration   | Work Centers |      |                                 |
|-------------------------------------------|----------------------------------------------------------|--------------------------------------------------------------------------------------------|-------------------------------------------------------------------|-------------------------------------------------------------------------------------------|-------------------------------------------------------------------|---------------------------------|------------------|--------------|------|---------------------------------|
| Auth                                      | entication                                               | Authorization                                                                              | Profiling Post                                                    | client Provisioning                                                                       | <ul> <li>Policy Elen</li> </ul>                                   | nents                           |                  |              |      |                                 |
| Client<br>Define to<br>For Age<br>For Nat | t Provisi<br>he Client Pr<br>nt Configur<br>ive Supplice | oning Policy<br>ovisioning Policy to o<br>ation: version of agen<br>ant Configuration: wiz | determine what us<br>it, agent profile, ag<br>rard profile and/or | rs will receive upon login a<br>ent compliance module, and<br>wizard. Drag and drop rules | nd user session init<br>l/or agent customiz<br>to change the orde | iation:<br>ation package.<br>r. |                  |              |      |                                 |
| *                                         |                                                          |                                                                                            |                                                                   |                                                                                           |                                                                   |                                 |                  |              |      |                                 |
|                                           |                                                          | Rule Name                                                                                  |                                                                   | Identity Groups                                                                           | Operating Sy                                                      | stems                           | Other Condition  | 5            |      | Results                         |
| 1                                         | N                                                        | Mindows_Posture_A                                                                          | AMP I                                                             | Any an                                                                                    | Windows All                                                       |                                 | and Condition(s) |              | then | AnyConnect<br>Configuration AMP |

#### Stap 6. Instellen van het vergunningsbeleid

Eerst wordt de omleiding naar Client Provisioning Portal uitgevoerd. Er wordt gebruikgemaakt van standaard autorisatiebeleid voor de houding.

| dentity Services Engine             | Home  Context Visibility Operations Policy Administration Work Centers                            |
|-------------------------------------|---------------------------------------------------------------------------------------------------|
| Authentication Authorization Profil | Ing Posture Client Provisioning   Policy Elements                                                 |
| Dictionaries + Conditions * Result  | 5                                                                                                 |
| 0                                   |                                                                                                   |
| Authentication                      | Authorization Profile                                                                             |
| * Authorization                     | * Name AND Durfin                                                                                 |
| - Automation                        |                                                                                                   |
| Authorization Profiles              | Description                                                                                       |
| Downloadable ACLs                   | Access type Access_Accept                                                                         |
| Profiling                           | Network Device Profile 🛛 🏦 Cisco 💌 🕀                                                              |
| Posture                             | Service Template                                                                                  |
| Client Provisioning                 | Track Movement 🗌 🛞                                                                                |
| r chain rionaiching                 | Passive Identity Tracking                                                                         |
|                                     |                                                                                                   |
|                                     |                                                                                                   |
|                                     | ▼ Common Tasks                                                                                    |
|                                     |                                                                                                   |
|                                     | Web Redirection (CWA, MDM, NSP, CPP) (j)                                                          |
|                                     | Client Provisioning (Posture) + ACL ACL_WEBAUTH_REDIRECT Value Client Provisioning Portal (defa + |
|                                     |                                                                                                   |
|                                     | Display Certificates Renewal Message                                                              |
|                                     | Chate ID Mast same EON                                                                            |
|                                     |                                                                                                   |
|                                     |                                                                                                   |
|                                     |                                                                                                   |
|                                     | ▼ Advanced Attributes Settings                                                                    |
|                                     | Select an item                                                                                    |
|                                     |                                                                                                   |

Daarna wordt volledige toegang toegewezen zodra dit voldoet

| dentity       | Services Engine     | Home                            | <ul> <li>Context</li> </ul> | Visibility •                | Operations                     | <ul> <li>Policy</li> </ul> | <ul> <li>Administration</li> </ul> | <ul> <li>Work Centers</li> </ul> |                           |
|---------------|---------------------|---------------------------------|-----------------------------|-----------------------------|--------------------------------|----------------------------|------------------------------------|----------------------------------|---------------------------|
| uthentication | Authorization       | Profiling P                     | osture Clier                | nt Provisioning             | Policy Element                 | nts                        |                                    |                                  |                           |
| thorization   | Policy              |                                 |                             |                             |                                |                            |                                    | - the order                      |                           |
| Policy Export | go to Administratio | ntiguring ruler<br>n > System > | Backup & Rest               | tore > Policy Ex            | or other condition<br>ort Page | s. Drag an                 | d drop rules to chang              | e the order.                     |                           |
| st Matched R  | /e Applies          | *                               |                             |                             |                                |                            |                                    |                                  |                           |
| Exceptions    | (1)                 |                                 |                             |                             |                                |                            |                                    |                                  |                           |
| Standard      |                     |                                 |                             |                             |                                |                            |                                    |                                  |                           |
| Status        | Rule Name           |                                 |                             | Conditions (id              | entity groups and              | other cond                 | itions)                            |                                  | Permissions               |
| 2             | Wreless Black Lit   | st Default                      | 1                           | Blacklist AND               | Wireless_Acces                 | 5                          |                                    | then                             | Blackhole_Wireless_Access |
|               | Profiled Cisco IP   | Phones                          | 1                           | Cisco-IP-Pho                | ne                             |                            |                                    | then                             | Cisco_IP_Phones           |
| 2             | Profiled Non Ciso   | o IP Phones                     | 1                           | Non_Cisco_P                 | rofiled_Phones                 |                            |                                    | then                             | Non_Cisco_IP_Phones       |
| 2. 🗹          | Compliant_Device    | es_Access                       | 1                           | (Network_Acc                | ess_Authenticatio              | n_Passed                   | AND Compliant_Dev                  | ices) then                       | PermitAccess              |
| 1. 🗹          | Non_Compliant_0     | Devices_Acce                    | 55 i'                       | Session:Postu               | reStatus NOT_EC                | QUALS Co                   | mplant                             | then                             | AMP_Profile               |
| 0             | Employee_EAP-T      | rLS                             | X                           | (Wireless_802<br>MAC_in_SAN | .1X AND BYOD_                  | is_Registe                 | red AND EAP-TLS A                  | ND then                          | PermitAccess AND BYOD     |
| 0             | Employee_Onbox      | arding                          | 1                           | (Wireless_802               | 1X AND EAP-MS                  | SCHAPV2                    |                                    | then                             | NSP_Onboard AND BYOD      |
| ×             | WI-Fi_Guest_Acc     | ess                             | 1                           | (Guest_Flow                 | ND Wireless_MA                 | 8)                         |                                    | then                             | PermitAccess AND Guests   |
| <b>X</b>      | WI-FI_Redirect_to   | _Guest_Logi                     | n ii                        | Wireless_MA8                | 3                              |                            |                                    | then                             | Cisco_WebAuth             |
|               | Basic_Authentica    | ted_Access                      | 1                           | Network_Acce                | ss_Authentication              | Passed                     |                                    | then                             | VA_Scan                   |
| 2             | Default             |                                 | 1                           | no matches, the             | DenyAcces                      | 5                          |                                    |                                  |                           |

## Stap 7. Schakel TC-NAC-services in

Schakel TC-NAC-services in onder Beheer > Implementatie > Knooppunt bewerken. Controleer **het** selectieteken **voor bedreigingscentrifuge NAC-service** inschakelen.

| Deployment Nodes List > ISE21-3ek                     |                                                |
|-------------------------------------------------------|------------------------------------------------|
| Edit Node<br>General Settings Profiling Configuration |                                                |
|                                                       |                                                |
| Hostname ISE21-3ek                                    |                                                |
| FQDN ISE21-3ek.example.                               | com                                            |
| IP Address 10.62.145.25                               |                                                |
| Node Type Identity Services Eng                       | gine (ISE)                                     |
| Personas                                              |                                                |
| ✓ Administration                                      | Role STANDALONE Make Primary                   |
| Monitoring                                            | Personas Role PRIMARY    Other Monitoring Node |
| Policy Service                                        |                                                |
| Enable Session Services                               | Include Node in Node Group None +              |
| C Enable Profiling Service                            |                                                |
| C Enable Threat Centric NAC Service                   | ۲.                                             |

#### Stap 8. AMP-adapter configureren

Navigatie in naar Administratie > Bedreigingscentrifuge NAC > Verkopers van derden > Toevoegen. Klik op **Opslaan** 

| dentity Services Eng                                                             | ine Home            | Context Visibility | Operations        | Policy    | ▼ Administratio | n 🕨       | Work Centers |                          |
|----------------------------------------------------------------------------------|---------------------|--------------------|-------------------|-----------|-----------------|-----------|--------------|--------------------------|
| System Identity Manage                                                           | ement   Network     | Resources + Device | Portal Management | pxGrid Se | ervices Fee     | d Service | PassiveID    | Threat Centric NAC     ■ |
| Third Party Vendors                                                              | Third Party Vendors |                    |                   |           |                 |           |              |                          |
| Vendor Instances > New<br>Input fields marked with an asterisk (*) are required. |                     |                    |                   |           |                 |           |              |                          |
| Vendor *                                                                         | AMP : THREAT        |                    |                   |           | Ŧ               |           |              |                          |
| Instance Name  AMP_THREAT]                                                       |                     |                    |                   |           |                 |           |              |                          |
|                                                                                  |                     |                    | Ga                | incel S   | ave             |           |              |                          |

Het zou moeten overschakelen naar Klaar om staat te configureren. Klik op Klaar om te configureren

| altalta<br>cisco           | Identi  | ty Services En | gine      | Home Conte        | ext Visibility | <ul> <li>Operations</li> </ul> | Policy      | ▼Administrati | on 🕠        | Nork Centers |               |         |
|----------------------------|---------|----------------|-----------|-------------------|----------------|--------------------------------|-------------|---------------|-------------|--------------|---------------|---------|
| <ul> <li>System</li> </ul> | stern   | Identity Mana  | gement )  | Network Resources | s Device       | Portal Management              | pxGrid S    | ervices + Fee | d Service   | PassiveID    | * Threat Cent | ric NAC |
| Third                      | Party V | lendors        |           |                   |                |                                |             |               |             |              |               |         |
| Ven<br>0 Se                | ndor In | stances        | R. Turker |                   |                |                                |             |               |             |              |               |         |
| 0                          | Herres  | n 🛨 Add        | Trash •   | GEat              |                |                                |             |               |             | T Fill       | er• Q•        |         |
| C                          | Ins     | tance Name     |           | Vendor Na         | . Type         | Hostnam                        | 0           | c             | onnectivit  | y Status     |               |         |
| C                          | Qu      | alysVA         |           | Qualys            | VA             | qualysguar                     | d.qg2.apps. | qualys.com C  | onnected    | Active       |               |         |
| C                          | AM      | P_THREAT       |           | AMP               | THREAT         |                                |             | D             | isconnecter | d Ready to c | onfigure      |         |

#### Selecteer Cloud en klik op Volgende

| cisco Identity Services Engine      | Home   Conte      | xt Visibility            | Policy ▼Ad        | ministration | • Work Centers |                          |
|-------------------------------------|-------------------|--------------------------|-------------------|--------------|----------------|--------------------------|
| System Identity Management          | Network Resources | Device Portal Management | t pxGrid Services | Feed Service | PassiveID      | Threat Centric NAC     ■ |
| Third Party Vendors                 |                   |                          |                   |              |                |                          |
| Vendor Instances > AMP              |                   |                          |                   |              |                |                          |
| Cloud                               |                   |                          |                   |              |                |                          |
| US Cloud                            |                   |                          | *                 |              |                |                          |
| Which public cloud would you like t | o connect to      |                          |                   |              |                |                          |
|                                     |                   | C                        | ancel Next        |              |                |                          |

Klik op de koppeling FirePOWER en loggen in als beheerder van FireAMP.

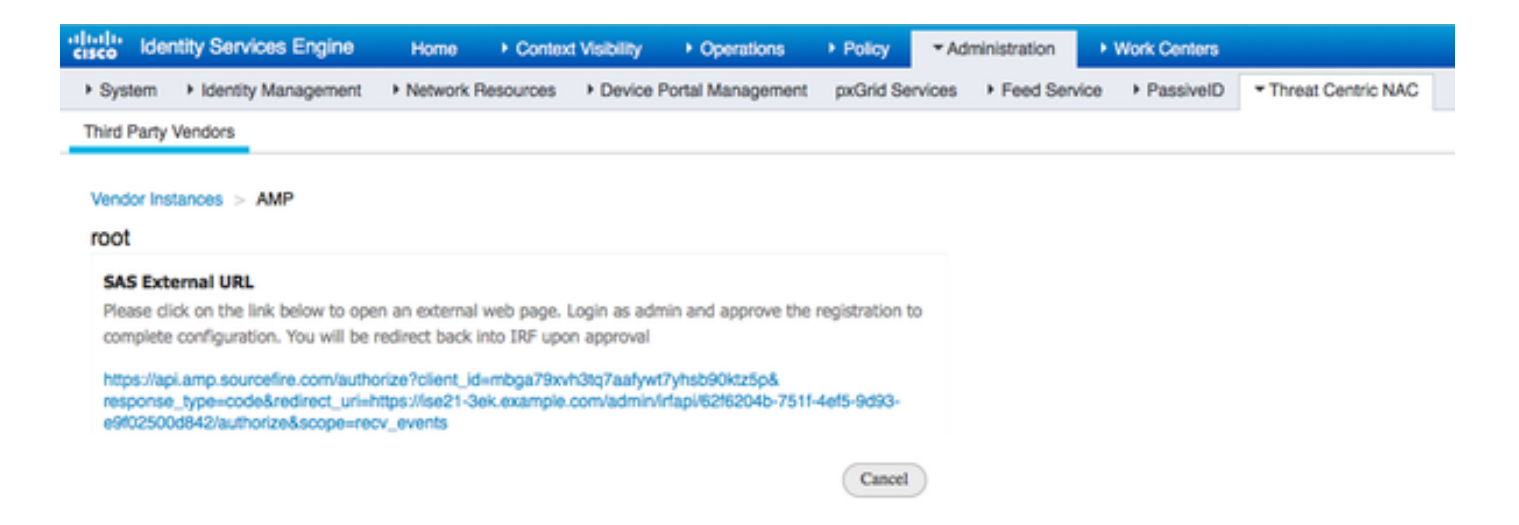

Klik op **Sta** in het **paneel Toepassingen** toe om het verzoek van de Uitvoer van de Streaminggebeurtenis goed te keuren. Na die actie wordt u terugverwezen naar Cisco ISE

| hboard Analysis - Outbreak Control - Reports Management -                                                                                                    | Accounts - Search C                                                                                                    |
|----------------------------------------------------------------------------------------------------|----------------------------------------------------------------------------------------------------|
| Pplications<br>The AMP Adaptor 62f6204b-7511-4ef5-9d93-e9f02500d842 (IRF)<br>Defense Center with URL of https://ise21-3ek.example.com/admin<br>irfapi/62f6204b-7511-4ef5-9d93-e9f02500d842/authorize, is<br>equesting the following authorizations:<br>Streaming event export. | Applications external to FireAMP, such as Sourcefire's Defense Center,<br>can be authorized to access your business' data.<br>Here an application is asking for your authorization to gain access to some<br>specific services. Review the requested authorizations and approve or<br>deny the request as appropriate.<br>Deny the request if you don't recognize the application or you did not<br>initiate this request for integration from the application.<br>Authorization can always be revoked at a later time from the FireAMP web<br>console, and the application completely deregistered from the system. |
| Event Export Groups All groups selected.<br>I you are going to authorize the request, please select which<br>roups will have their events exported to this application:                                                                                                    |                                                                                                    |

Selecteer de gebeurtenissen (bijvoorbeeld verdachte download, verbinding met verdachte domein, uitgevoerde malware, java-compromis) die u wilt controleren. De samenvatting van de configuratie van de adapterinstantie wordt weergegeven in de summiere pagina van de configuratie. Adapterinstantie overschakelt naar Connected/Active State.

| alaala k                  | dentity Services Engine                     | Home   Context    | Visibility • Operations | Policy     Administration       | Work Centers     |                      |
|---------------------------|---------------------------------------------|-------------------|-------------------------|---------------------------------|------------------|----------------------|
| <ul> <li>Syste</li> </ul> | em 🔸 Identity Management                    | Network Resources | Device Portal Manageme  | nt pxGrid Services + Feed Se    | ervice PassiveID | * Threat Centric NAC |
| Third P                   | arty Vendors                                |                   |                         |                                 |                  |                      |
| Vend<br>0 Sele            | or Instances<br>cted<br>Nefresh + Add Trash | • & Edit          |                         |                                 |                  | ▼ Filter ▼ • •       |
|                           | Instance Name                               | Vendor Name       | Туре                    | Hostname                        | Connectivity     | Status               |
| 0                         | AMP_THREAT                                  | AMP               | THREAT                  | https://api.amp.sourcefire.com  | Connected        | Active               |
| $\Box$                    | QUALYS_VA                                   | Qualys            | VA                      | qualysguard.qg2.apps.qualys.com | Connected        | Active               |

# Verifiëren

# Endpoint

Verbinding aan een draadloos netwerk via PEAP (MSCHAPv2).

| Windows Securit               | у                               | ×         |
|-------------------------------|---------------------------------|-----------|
| Network Au<br>Please enter us | uthentication<br>er credentials |           |
|                               | alice                           |           |
|                               |                                 | OK Cancel |

Zodra deze is aangesloten, wordt er verwezen naar Client Provisioning Portal.

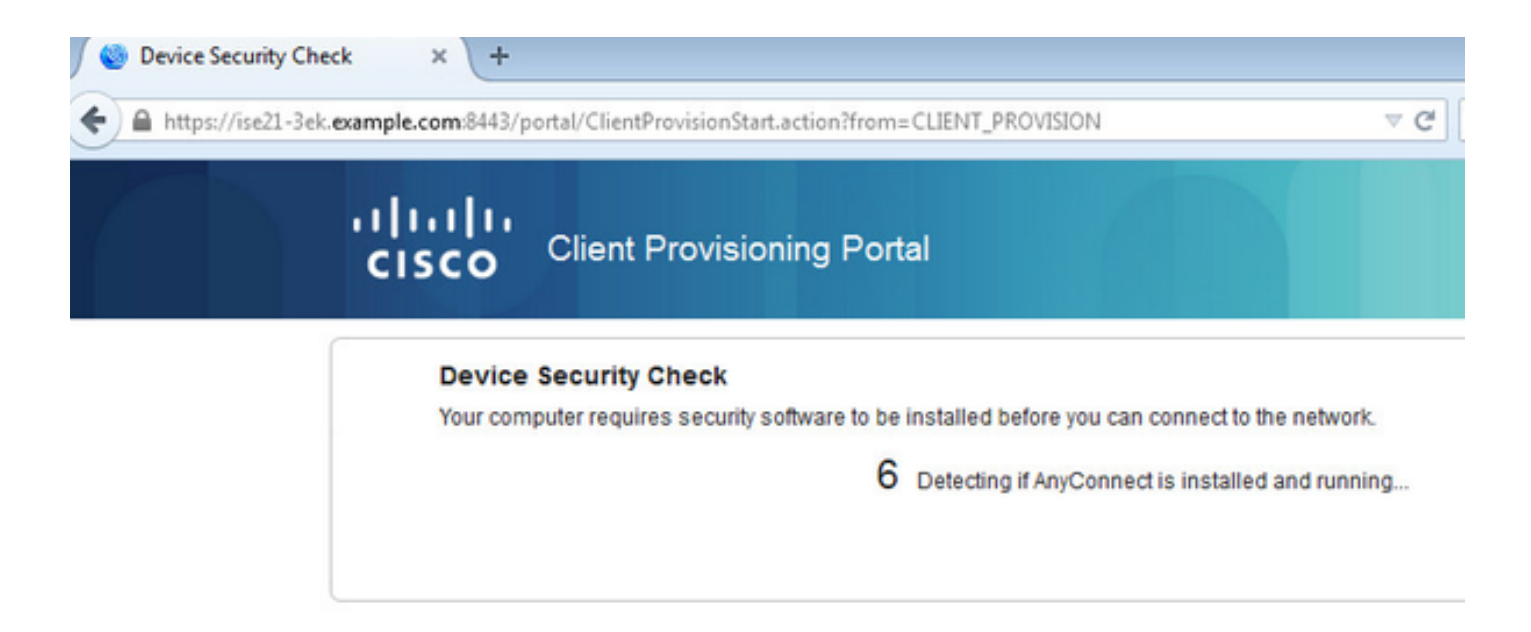

Aangezien er niets op de clientmachine is geïnstalleerd, vraagt ISE om een AnyConnect-client.

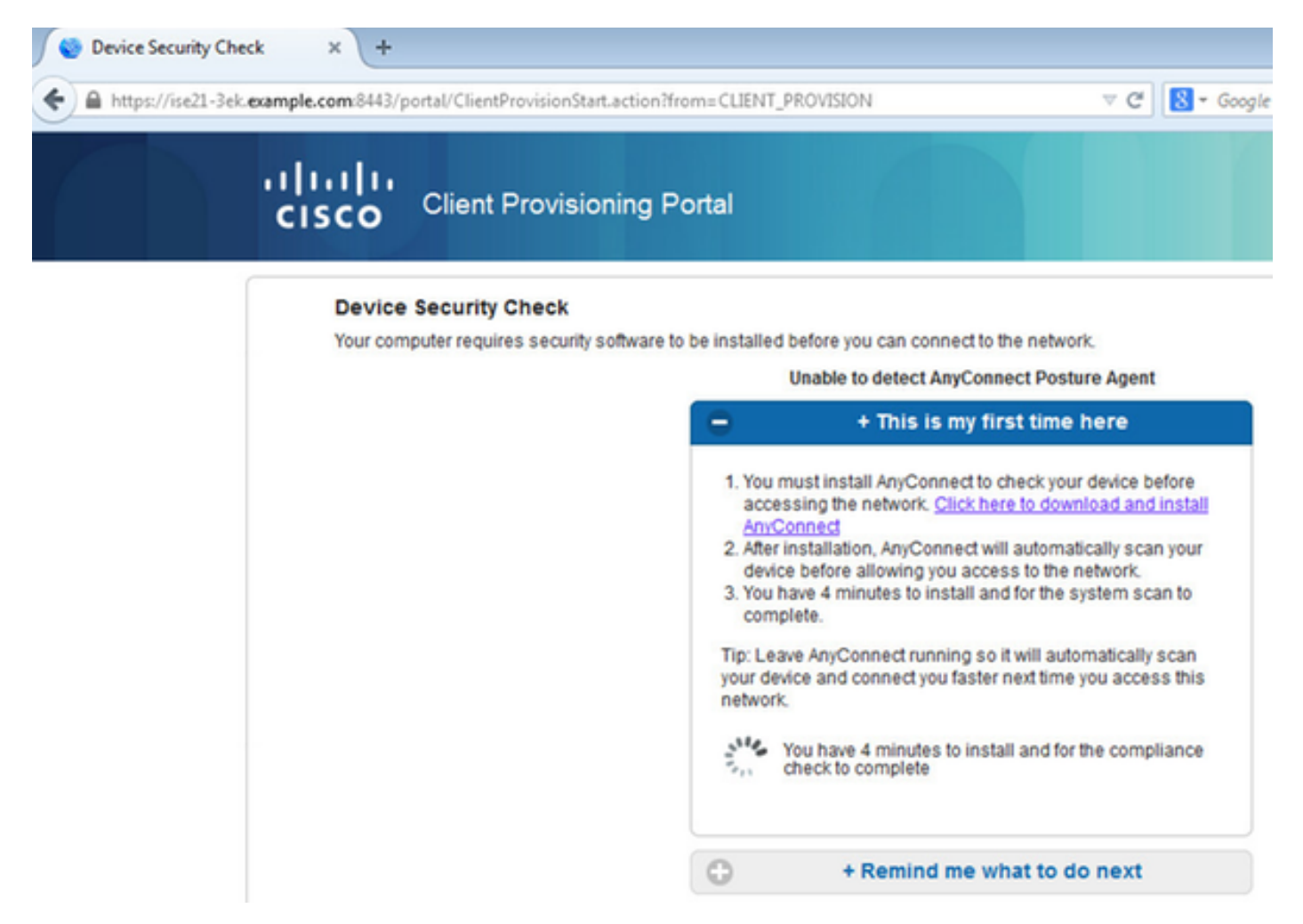

Network Setup Assistant-toepassing (NSA) dient te worden gedownload en te starten vanaf een clientmachine.

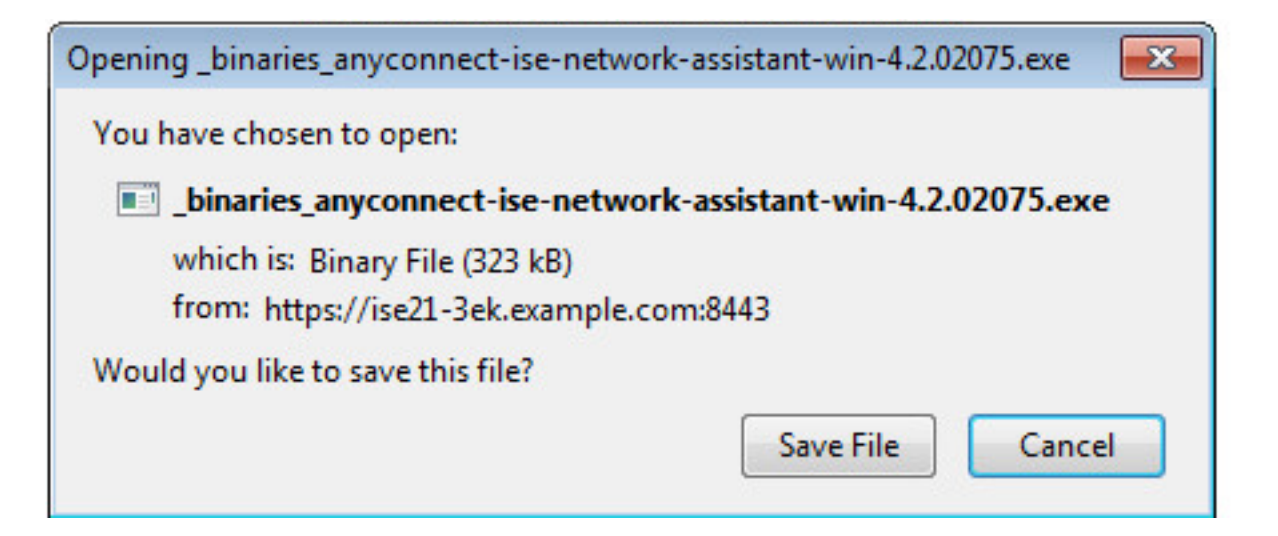

NSA zorgt voor het installeren van vereiste componenten en profielen.

| Network Setup Assistant |                                                                                                    |  |  |  |
|-------------------------|----------------------------------------------------------------------------------------------------|--|--|--|
| ւլիւլիւ<br>cisco        | Trusted and Secure Connection                                                                                                    |  |  |  |
|                         | You are connected to<br>ISE21-3ek.example.com<br>whose identity has been certified. Your<br>connection to this website is encrypted.                                                                            |  |  |  |
|                         | Connect Cancel<br>(c) 2014 Cisco Systems, Inc. Cisco, Cisco Systems and Cisco Systems logo are<br>registered trademarks of Cisco Systems, Inc and/or its affiliates in the U.S. and<br>certain other countries. |  |  |  |

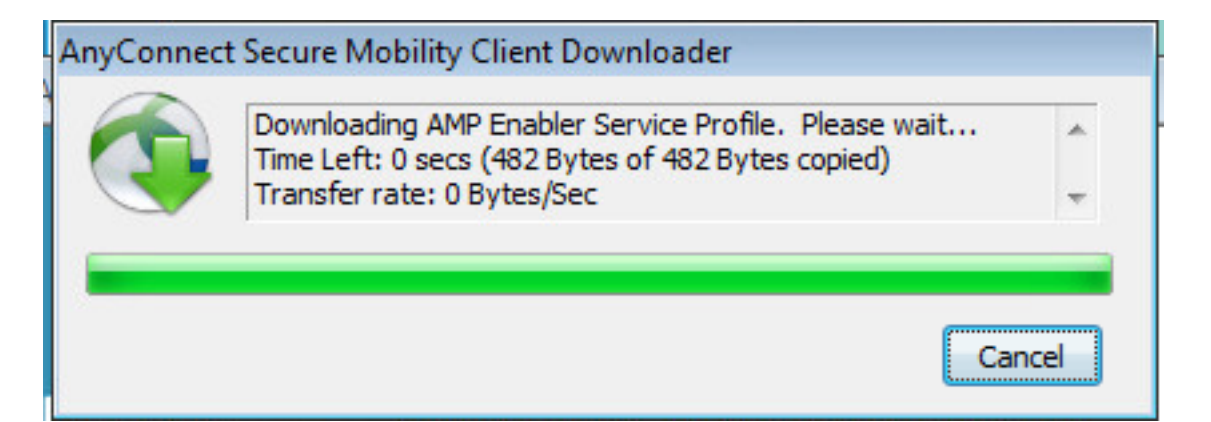

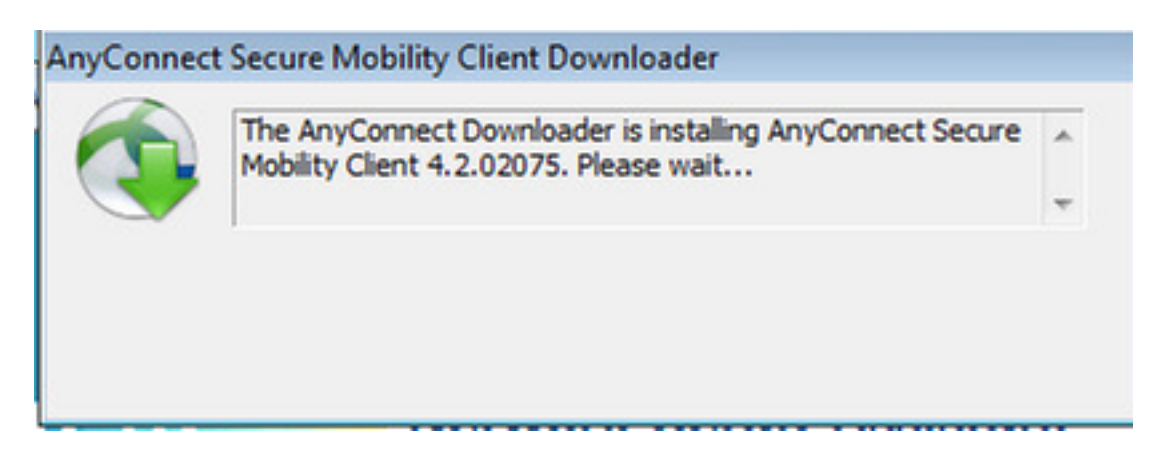

Nadat de installatie is voltooid, controleert de AnyConnect Posture-module de naleving van de voorschriften.

| 🕥 Cisco AnyC  | onnect Secure Mobility Client                                                            | - • •           |
|---------------|------------------------------------------------------------------------------------------|-----------------|
|               | <b>System Scan:</b><br>Searching for policy server.<br>This could take up to 30 seconds. |                 |
|               | AMP Enabler:<br>Downloading AMP for Endpoints                                            |                 |
| <b>\$</b> (i) |                                                                                          | altato<br>cisco |
|               |                                                                                          |                 |
| 🕥 Cisco AnyCo | onnect Secure Mobility Client                                                            |                 |
| Cisco AnyCo   | Scanning system 10%                                                                      |                 |
| Cisco AnyCo   | Scanning system<br>10%<br>AMP Enabler:<br>Downloading AMP for Endpoints                  |                 |

Aangezien volledige toegang wordt gegeven, als het eindpunt in overeenstemming is, wordt AMP gedownload en geïnstalleerd van de webserver die eerder in het AMP Profile is gespecificeerd.

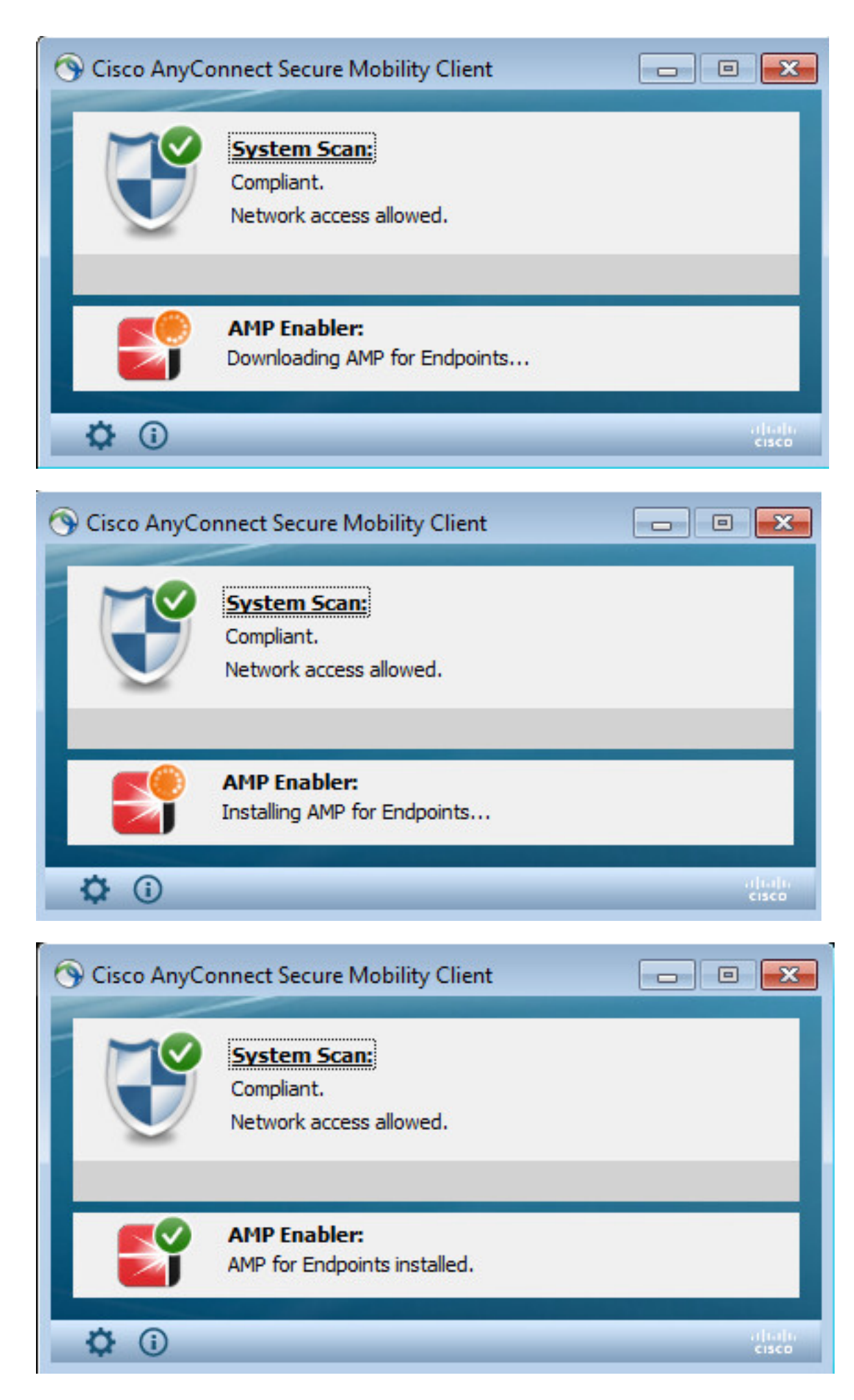

AMP-connector verschijnt.

| S | JUR                            | <b>CE</b> fire <sup>®</sup>                       | J |  |  |  |
|---|--------------------------------|---------------------------------------------------|---|--|--|--|
|   | Scan Now                       |                                                   |   |  |  |  |
|   | History                        |                                                   |   |  |  |  |
|   | Set                            | tings                                             |   |  |  |  |
|   | Status:<br>Scanned:<br>Policy: | Connected<br>6/30/2016 5:07:27 PM<br>Audit Policy |   |  |  |  |

Om AMP in actie te testen wordt de Eicar string in een zip bestand gedownload. De dreiging wordt gedetecteerd en aan AMP Cloud gerapporteerd.

| Opening eicar_com.zip                                                                                                    | VN RISK. Download these files only if you are<br>ill not provide any help to remove these files |
|----------------------------------------------------------------------------------------------------|-------------------------------------------------------------------------------------------------|
| You have chosen to open:                                                                                                    | V scanner to seek such help.                                                                    |
| eicar_com.zip<br>which is: Compressed (zipped) Folder (184 bytes)<br>from: https://secure.eicar.org                                                                                                    |                                                                                                 |
| What should Firefox do with this file?                                                                                                    |                                                                                                 |
| Open with Windows Explorer (default)                                                                                                    | eicarcom2.zip<br>308 Bytes                                                                      |
| <ul> <li>Save File</li> <li>Do this <u>a</u>utomatically for files like this from now on.</li> </ul>                                                                                                    | eicarcom2.zip<br>308 Bytes                                                                      |
| OK Cancel                                                                                                    | SOURCE                                                                                          |
| We understand (from the many emails we receive) that it might be different of the second second seco | Cult for you to<br>w you to acce<br>We are sorry t Threat Detected                              |
| will not provide AV scanner specific support. The best source to get such<br>which you purchased.                                                                                                    | information swi9880a.zip.part has been detected as W32.EICAR.16g1.                              |
| Please contact the support people of your vendor. They have the require<br>Needless to say that you should have read the user's manual first before                                                                                                    | ed expertise to<br>contacting th                                                                |
|                                                                                                    | ○ 2 of 2                                                                                        |

## AMP-cloud

Om de details van het bedreigingsdashboard van de AMP cloud te controleren kan worden gebruikt.

| disco AMP for Ends                       | points selections           | (7 days) Announcements Support | 9 Help               | t+ Log Out                           |
|------------------------------------------|-----------------------------|--------------------------------|----------------------|--------------------------------------|
| Dashboard Analysis - Outbreak Cor        | trol - Reports Management - | Accounts - Search              | h                    | ٩                                    |
| Dashboard                                |                             |                                | Group Filter Select  | t Groups -                           |
| Overview Events Heat Map                 |                             |                                |                      | Refresh All 🛛 Auto Refresh 👻         |
| Indications of Compromise                | Hosts Detecting Malware (7  | days)                          | Hosts Detecting Net  | work Threats (7 days)                |
| ekomeyo-PC.example.com 0 - Mark Resolved | Computer                    | Count                          | Computer             | Count                                |
| Threat Detected                          | ekorneyo-PC.axample.com     | 4                              |                      | nwork threat detections to display:  |
|                                          | HARISHA-PC.example.com      |                                |                      |                                      |
|                                          | Malware Threats (7 days)    |                                | Network Threats (7 d | lays)                                |
|                                          | Detection Name              | Count                          | Remote IP            | Count                                |
|                                          | W32.EICAR.18g1              | 5                              |                      | etwork threat detections to display. |

Om meer informatie te krijgen over de dreiging, het pad en de vingerafdrukken, kunt u op de host klikken waar malware werd gedetecteerd.

|                            | cisco AMP for I                        | Announcements & Support ? Help & My Account (# Log Out            |          |
|----------------------------|----------------------------------------|-------------------------------------------------------------------|----------|
|                            | Dashboard Analysis - Outb              | eik Control - Reports Management - Accounts - (Search Q)          |          |
| Dashboard<br>Overview Even | ts Heat Map                            |                                                                   |          |
| B Filter: (New             | ) 0                                    | Select a Filter                                                   |          |
| Event Type                 | × Threat Detected                      | Group All Groups                                                  | +        |
| Filters                    | × Computer: e8e02e6a-a885-47ba-aeec-2a | 03bea4241                                                         |          |
| Sort                       | Time 🗘                                 | Not Subscribed - Reset     Sove 5                                 | itter as |
| ekorneyo-PC                | example.com detected 0M90PRxO.zlo.pa   | t as W32_EICAR.16o1 BY CP C. Quarantine: Not Seen 2016-06-30 16/2 | 7:30 UTC |
| File Detection             | Detection                              | T W32.DCAR.16g1                                                   |          |
| Connector Info             | Fingerprint (SHA-256)                  | Y 2548dcff6eleedad 0 -                                            |          |
| Comments                   | Flename                                | T 0M90PRvD.zip.part                                               |          |
|                            | Flepath                                | C:\Users\admin\AppData\Loca\TemplOM90PRxO.zip.part                |          |
|                            | File Size (bytes)                      | 184                                                               |          |
|                            | Parent Fingerprint (SHA-256)           | T 3147b/d832dx89c2 0 -                                            |          |
|                            | Parent Filename                        | T firefox.exe                                                     |          |

Om geval van ISE te bekijken of te registreren kunt u naar accounts > Toepassingen navigeren

| AMP for Endpoints 5 detections (7                                       | nstalls Announcements & Support ? Help 🛔 My Account (+ Log Out<br>days)                                                                                                    |
|-------------------------------------------------------------------------|----------------------------------------------------------------------------------------------------|
| Dashboard Analysis - Outbreak Control - Reports Management - /          | Accounts - Search Q                                                                                                    |
| Applications                                                            | These are applications external to FireAMP, such as Sourcefire's Defense<br>Center, that you have authorized to access your business' data.                                                                                            |
| AMP Adaptor 4d4047dc-4791-477d-955f-6a0f182ae65b<br>IRF                 | Here you can deauthorize registered applications, thus revoking their<br>access to specific functionality, or you can deregister the applications, thus<br>deauthorizing them and completely removing them from the FireAMP<br>system. |
| AMP Adaptor fe80e16e-cde8-4d7f-a836-545416ae56f4 IRF   Edit  Deregister | You can currently authorize Defense Center appliances to receive<br>streaming FireAMP events for integration with the Defense Center.                                                                                                  |
|                                                                         |                                                                                                    |

## ISE

Op ISE zelf wordt een regelmatige posteringsstroom gezien, wordt eerst omleiding uitgevoerd om de netwerkconformiteit te controleren. Zodra het eindpunt in overeenstemming is, wordt CoA Reauth verzonden en wordt het nieuwe profiel met PermitAccess toegewezen.

| the loss  | ly Services Engine   | Home + G         | oned Vebility    | * Operations  | + Policy     | + Administration | + Work Certs  | m |                |                              |                                   |         |                 |        | License Wi        | uming 📥 |
|-----------|----------------------|------------------|------------------|---------------|--------------|------------------|---------------|---|----------------|------------------------------|-----------------------------------|---------|-----------------|--------|-------------------|---------|
| * RADIUS  | TO NAC Live Logs     | + TACACS Page    | rts + Troublesho | HE + Adaptive | Network Cont | rgi              |               |   |                |                              |                                   |         |                 |        |                   |         |
| Live Logs | Live Sessions        |                  |                  |               |              |                  |               |   |                |                              |                                   |         |                 |        |                   |         |
|           |                      | Maconfigured     | d Suppleants O   |               | Maconfig     | pured Network De | vices O       |   | RAD            | US Drops Ø                   | Client Stopped Respondin          | 0.0     |                 | Report | Counter Ø         |         |
|           |                      |                  | 0                |               |              | 0                |               |   |                | 14                           | 3                                 |         |                 |        | 0                 |         |
|           |                      |                  |                  |               |              |                  |               |   |                |                              |                                   | Refresh | Every 1 minute  | • Show | Latest 20 records | - we    |
| C Retries | O Reset Repeat Co.   | unis Z Export To |                  |               |              |                  |               |   |                |                              |                                   |         |                 |        |                   |         |
| Time      |                      | Status           | Details          | Repeat        | klentity     | En               | dpoint ID     |   | Endpoint P     | Authentication Policy        | Authorization Policy              | Autor   | zation Profiles |        | IP Address        |         |
| *         |                      |                  | 1                |               | Identity     |                  | 44.0014.80.48 | × | Endpoint Prof. | Authentication Policy        | Authorization Policy              | Ather   | nation Profiles |        | IP Address        | •       |
| Jun 3     | 2016 05:50.18.728 Pt | м 😐              | 0                |               | alte         | CI CI            | 44.0014.80.48 |   | Wedges?        | Default to Dott X to Default | Default >= Compliant_Devices_A    | Pernick | 00466           |        | 10.62.148.26      |         |
| Jun 3     | 2018 05:49 05:479 79 | u 🖬              | - O              |               | alte         | GE               | 44.0014.80.48 |   | Windows?       | Default to Dott X to Default | Default >>> Compliant_Devices_A   | Pernich | 00000           |        |                   |         |
| Jun 3     | 2016 05:49:04.407 P  | u 🖬              |                  |               |              | 08               | 44.0014.80.48 |   |                |                              |                                   |         |                 |        |                   |         |
| Jun 3     | 2016 05:42:56:536 P  | u 🖬              | a l              |               | alce         | 08               | 44.0014.80.48 |   | Windows?       | Default >> Dot1X >> Default  | Default >> Non, Compliant, Devic. | AMP_P   | ofie            |        |                   |         |

Om de gedetecteerde bedreigingen te bekijken kunt u navigeren naar Context Visibility and > Endpoints > Combeloofde endpoints

| bada<br>1949 | Identity Services                                                      | Engine y      | Home Con    | ext Visibility Oper    | ations + Policy     | Administration        | Work Centers      |                |                             | License Warning 🔺 👘 |
|--------------|------------------------------------------------------------------------|---------------|-------------|------------------------|---------------------|-----------------------|-------------------|----------------|-----------------------------|---------------------|
| Endpo        | ints Network Dev                                                       | rices         |             |                        |                     |                       |                   |                |                             |                     |
|              | Authentication                                                         | BYOD          | Compliance  | Compromised Endpoints  | Endpoint Classific  | cation Guest          | Vulnerable Endpoi | ints           |                             |                     |
| -            |                                                                        |               |             |                        |                     | _                     |                   |                |                             |                     |
| 9            | COMPROMISED ENDPOINTS BY INCIDENTS COMPROMISED ENDPOINTS BY INDICATORS |               |             |                        |                     |                       |                   |                |                             |                     |
| - 11         | e enqueres   Com                                                       | care   Decore |             |                        |                     |                       | otoria   cometeo  | Vacurrected    |                             |                     |
|              |                                                                        |               |             |                        |                     |                       |                   |                |                             |                     |
|              |                                                                        |               |             |                        |                     |                       |                   |                |                             |                     |
|              |                                                                        |               |             |                        |                     |                       |                   |                |                             |                     |
|              |                                                                        |               |             |                        |                     |                       |                   |                |                             |                     |
|              |                                                                        |               |             |                        |                     |                       |                   |                |                             |                     |
|              | Unknown                                                                | Insignificant | Distracting | Painful Da<br>CT LEVEL | maging Catastrop    | shile                 | Unknown           | None           | Low Medium<br>(IMPACT LEVEL | n High              |
| 1            |                                                                        |               |             |                        |                     |                       |                   |                |                             |                     |
|              |                                                                        |               |             |                        |                     |                       |                   |                | RowsPage 2 1                | - <u>1</u> BM F H   |
| C            | Refresh 🕇 Add                                                          | 🛢 Trash =     | G Edit A    | IC - Change Author     | izaton * Clear Thre | ats & Vulnerabilities | Export * Import * | MDM Actions *  | Revoke Certificate          |                     |
|              | MAC Address                                                            | User          | mame        | IPv4 Address           | Threats             | Source                | Th                | reat Severity  | Logical NAD Location        | Connectivity        |
| ×            | MAC Address                                                            |               |             |                        | Threats.            | Source                | T (T              | hreat Severity |                             | Connectivity        |
|              | C0:4A:00:14:8                                                          | D:48 alice    |             | 10.62.148.26           | Threat Detect       | ad AMP                | Pa                | intul          | Location#All Locations      | Connected           |

Als u het eindpunt selecteert en naar het tabblad Threat navigeert, worden meer details weergegeven.

| disco Ident | ity Services Engine                                                                            | Home                                       | ✓ Context Visibility                            | <ul> <li>Operations</li> </ul> | Policy | Administration | <ul> <li>Work Centers</li> </ul> |  |
|-------------|------------------------------------------------------------------------------------------------|--------------------------------------------|-------------------------------------------------|--------------------------------|--------|----------------|----------------------------------|--|
| Endpoints   | Network Devices                                                                                |                                            |                                                 |                                |        |                |                                  |  |
| Endpoints   | > C0:4A:00:14:8D:4B                                                                            |                                            |                                                 |                                |        |                |                                  |  |
| C0:4A       | :00:14:8D:4B                                                                                   | QQ                                         | 8                                               |                                |        |                |                                  |  |
|             | MAC Address: C0:-<br>Username: alice<br>Endpoint Profile: W<br>Current IP Address<br>Location: | 4A:00:14:8D<br>indows7-We<br>: 10.62.148.2 | :4B<br>orkstation<br>26<br>eats Vulnerabilities | 3                              |        |                |                                  |  |
| Threat D    | etected                                                                                        |                                            |                                                 |                                |        |                |                                  |  |
| Type:       | INCIDENT                                                                                       |                                            |                                                 |                                |        |                |                                  |  |
| Severity:   | Severity: Painful                                                                              |                                            |                                                 |                                |        |                |                                  |  |
| Reported    | by: AMP                                                                                        |                                            |                                                 |                                |        |                |                                  |  |
| Reported    | at: 2016-06-30 11:27:4                                                                         | В                                          |                                                 |                                |        |                |                                  |  |

Wanneer een bedreigingsgebeurtenis voor een eindpunt wordt gedetecteerd, kunt u het MACadres van het eindpunt op de pagina Compressed Endpoints selecteren en een ANC-beleid toepassen (indien geconfigureerd, bijvoorbeeld Quarantine). U kunt ook een wijziging van de vergunning geven om de sessie te beëindigen.

| there is a context of the second second seco | ability + Operations + Policy + Adva               | Non Center                      | •               |                            |              |          |                | License     |
|----------------------------------------------------------------------------------------------------|----------------------------------------------------|---------------------------------|-----------------|----------------------------|--------------|----------|----------------|-------------|
| Endports Network Devices                                                                                                    |                                                    |                                 |                 |                            |              |          |                |             |
| Authentication BYDD Compliance Com                                                                                                    | promised Endpoints Endpoint Classification         | Guest Vulnerable I              | Endpoints       |                            |              |          |                |             |
| COMPROMISED ENDPOINTS BY INCI<br>At experts   Connected   Deserveded                                                                                                    | DENTS                                              | COMPROMIS<br>At endotrin   Care | ED ENDPOINTS B  | Y INDICATORS               |              |          |                |             |
| Onknown Insignificant Distracting<br>MPACT U                                                                                                    | Openful Demoging Celevrophic<br>VEL                | Diktow                          | n None<br>LKC   | Low Medi<br>Ly MPACT LEVEL | m 16p        |          |                |             |
| 1 Selected                                                                                                    |                                                    |                                 |                 |                            |              |          | Rows/Page      | 2 3 1 1 1   |
| Offerteen +Add BTreeh * GEDR ANC *                                                                                                    | Overge Authorization * Clear Threads & Yulliv      | erabilities Export • in         | MOM Actions *   | Revoke Certificate         |              |          |                |             |
| MAC Address     Usemame                                                                                                    | CoA Session Results                                | Source                          | Threat Severity | Logical NAD Location       | Connectivity | Hostname | Identity Group | Endpoint OS |
| × MAC Address                                                                                                    | CoA Session Terminate                              | (boves                          | Treat Severty   |                            | Convectivity |          |                |             |
| <ul> <li>2477-0030-0F20 host/WHSHX-PC.exe.</li> </ul>                                                                                                    | CoA SAvet Session Query<br>CoA Savet Session Query | AMP                             | Pantul          | Location#All Locations     | Decorrected  |          | Workstation    |             |
| CO-44.0014.8D.4B allos                                                                                                    | CoA Session termination with port shubbeen         | AMP                             | Paintul         | Location#All Locations     | Connected    |          | Workstation    |             |

Als CoA Session Terminate is geselecteerd, verstuurt ISE CoA Disconnect en verliest client toegang tot het netwerk.

| Other Attributes         |                                           |
|--------------------------|-------------------------------------------|
| ConfigVersionId          | 72                                        |
| Acct-Terminate-Cause     | Admin Reset                               |
| Event-Timestamp          | 1467305830                                |
| NetworkDeviceProfileName | Cisco                                     |
| Device CoA type          | Cisco CoA                                 |
| Device CoA port          | 1700                                      |
| NetworkDeviceProfileId   | 403ea8fc-7a27-41c3-80bb-27964031a08d      |
| IsThirdPartyDeviceFlow   | false                                     |
| AcsSessionID             | cfec88ac-6d2c-4b54-9fb6-716914f18744      |
| Network Device Profile   | Cisco                                     |
| Location                 | Location#All Locations                    |
| Device Type              | Device Type#All Device Types              |
| Device IP Address        | 10.62.148.120                             |
| CiscoAVPair              | audit-session-id=0a3e9478000009ab5775481d |

# Problemen oplossen

Om debugs op ISE in te schakelen, navigeer naar Administratie > Systeem > Vastlegging > Loggen > Logconfiguratie van het Debug Logbestand, selecteer TC-NAC Node en wijzig het logniveau van de TC-NAC component in **DEBUG** 

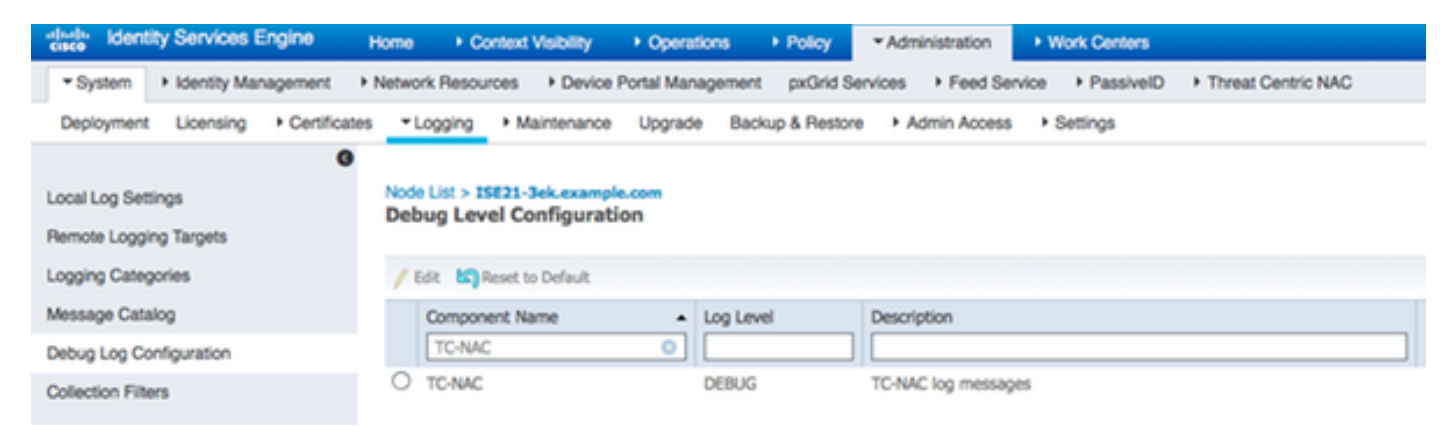

Aanmelden om te controleren - irf.log. U kunt deze direct staart vanaf ISE CLI:

2016-06-30 18:27:48,617 DEBUG [IRF-AMOP-Dispatcher-notification-0][] cisco.cpm.amqp.notificationDispatcher:processDelivery:53 -: m.irf.service.IrfnotificationHandler\$MyNotificationHandler@3fac8043 Message {messageType=NOTIFICATION, messageID=THREAT\_EVENT, content='\"c0:4a:00:14:8d:4b": [<"incident":</pre> {"Impact\_Qualification": "Pijnlijk"}, "tijdstempel": 1467304068599, "verkoper": AMP", "titel": "Threat Detected"}]', Priority=0, timestamp=Thu jun 30 18:27:48 CEST 2016, amqpEnvelope=Envelope (deliveryTag=79, remake=vals, exchange=irf.topic.events, RoutingKey=irf.events.dreigement), qpProperties=#contentHeader<basic>(content-type=application/json, content-encodering=ongeldige, headers=zero, delivery-mode=ongeldige, Priority=0, correlatie-id=ongeldige, response-to=Nut, expiration=nul, bericht-id=THREAT\_EVENT, timestamp=ongeldige, type=NOTIFICATION, userid=ongeldige, app-id=o8fe e16e-cde8-4d7f-a836-545416ae56f4, cluster-id=ongeldige)} 2016-06-30 18:27:48,617 DEBUG [IRF-AMQP-Dispatcher-notification-0][] cisco.cpm.irf.service.IrfnotificationHandler:handle:handle:140 -:- toegevoegd aan de wachtrij: Bericht {berichtType=NOTIFICATION, messageID=THREAT\_EVENT, content='<"c0:4a:00:14:8d:4b": [<"incident": {"Impact\_Qualification": "Pijnlijk"}, "tijdstempel": 1467304068599, "verkoper":</pre> "AMP", "titel": "Bedreigingsdetectie"}]', prioriteit=0, timestamp=Thu jun 30 18:27:48 CEST 2016, amqpEnvelope=Envelope (deliveryTag=79, redelivery=irf.topic.events, RoutingKey=irf.events.dreigen), amqpProperties= #contentHeader<basic>(contenttype=application/json, content-encoding=ongeldige, headers=nul, delivery-mode=0, prioritairid=ongeldige, correlatie-id=ongeldige, response-to=Nul, expiration=nul, bericht-id=THREAT\_EVENT, timestamp=ongeldige, type=NOTIFICATION, user-id=ongeldige, app-id=fe80e16e e-cde8-4d7f-a836-545416ae56f4, cluster-id=ongeldige) } 2016-06-30 18:27:48,617 DEBUG [IRF-AMQP-Dispatcher-notification-0][] cisco.cpm.irf.amqp.notificationDispatcher:processDelivery:59 -:: Envelope (deliveryTag=79, redelivery=valse, exchange=irf.topic.events, RoutingKey=irf.events.dreigen) #contentHeader<basic>(content-type=application/json, content-encoding=zero, content-headers=nul, delivery-mode=nul, correlatie-id=Nul, antwoord-to=default, expiration=nul, bericht-id=DN REAT\_EVENT, timestamp=DN, type=NOTIFICATION, user-id=DN, app-id=fe80e16e-cde8-4d7f-a836-545416ae56f4, cluster-id=ongeldige) 2016-06-30 18:27:48,706 DEBUG [IRF-EventProcessor-0][] cisco.cpm.irf.service.IrfEventProcessor:parsenotification:221 -:: - parsing notification: Bericht {berichtType=NOTIFICATION, messageID=THREAT\_EVENT, content='\"c0:4a:00:14:8d:4b": [<"incident": {"Impact\_Qualification": "Pijnlijk"}, "tijdstempel": 1467304068599, "verkoper":</pre> AMP", "titel": "Bedreigingsdetectie"}]', prioriteit=0, timestamp=Thu jun 30 18:27:48 CEST 2016, amgpEnvelope=Envelope (deliveryTag=79, redelivery=irf.topic.events, RoutingKey=irf.events.dreigen), amqpProperties= #contentHeader<basic>(contenttype=application/json, content-encoding=ongeldige, headers=nul, delivery-mode=0, prioritairid=ongeldige, correlatie-id=ongeldige, response-to=Nul, expiration=nul, bericht-id=THREAT\_EVENT, timestamp=ongeldige, type=NOTIFICATION, user-id=ongeldige, app-id=fe80e16e e-cde8-4d7f-a836-545416ae56f4, cluster-id=ongeldige) }

#### Informatie over de bedreiging wordt naar PAN verzonden

2016-06-30 18:27:48,724 DEBUG [IRF-EventProcessor-0][]
cisco.cpm.irf.service.IrfEventProcessor:StoreEventsInES:366 -:: - bedreigingsinformatie toe te
zenden aan PHP AN - c0:4a:00:14:8d:4b {incident= {Impact\_Qualification=Ppijnlijk},
tijdstempel=1467304068599, seller=AMP, title=Threat Detected}